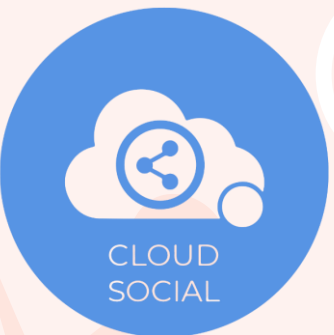

## **HOW TO GUIDES**

## SIGNUP & ONBOARDING

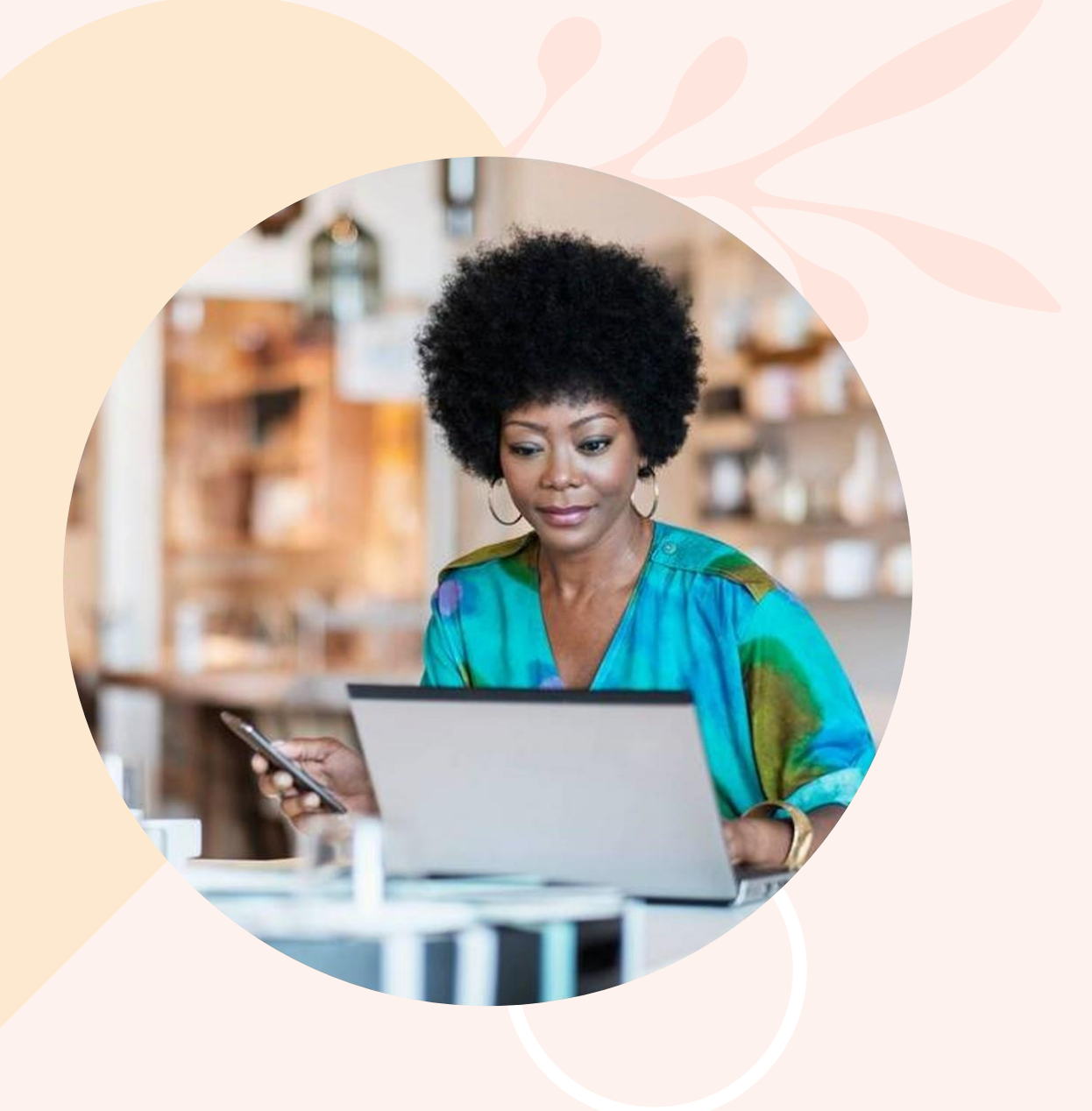

CLOUDS CIAL

Welcome to CloudSocial! Follow these simple steps to get started and maximize your social media management experience.

#### Step 1: Sign Up with CloudSocial

Visit the CloudSocial Website - Open your preferred web browser and go to https://www.cloudsocial.io).

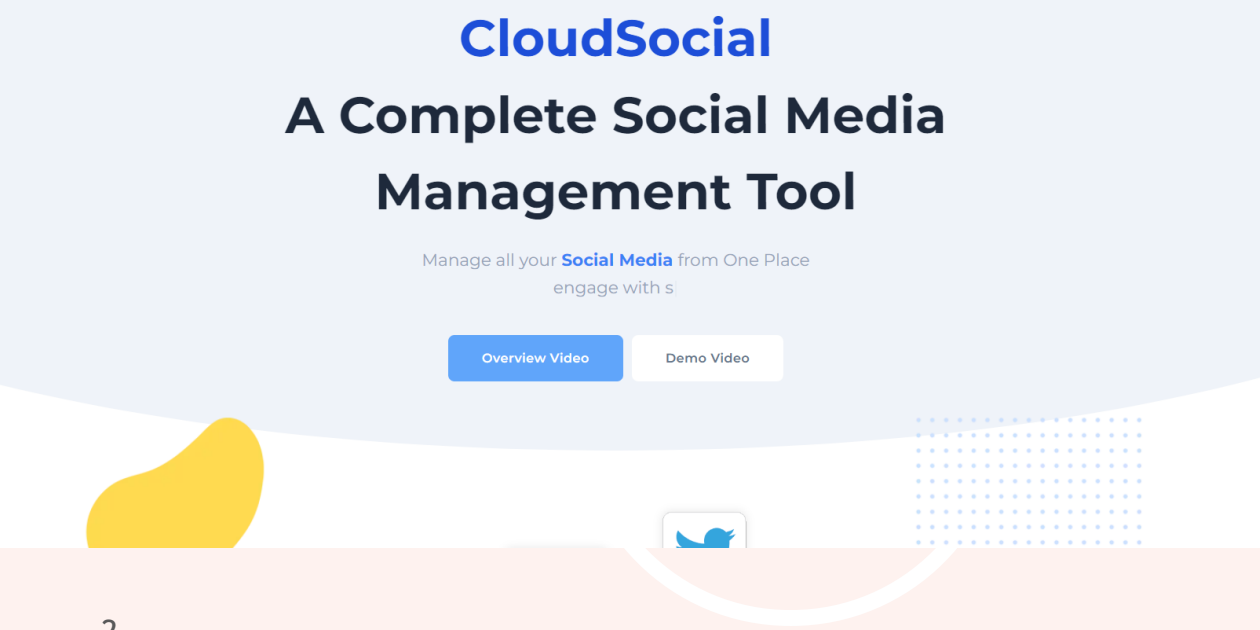

Pricing

Resources

Solutions

#### **Step 2: Account Creation**

Create an Account

- Click on the "Start Free Trial" button located at the top right corner of the homepage.

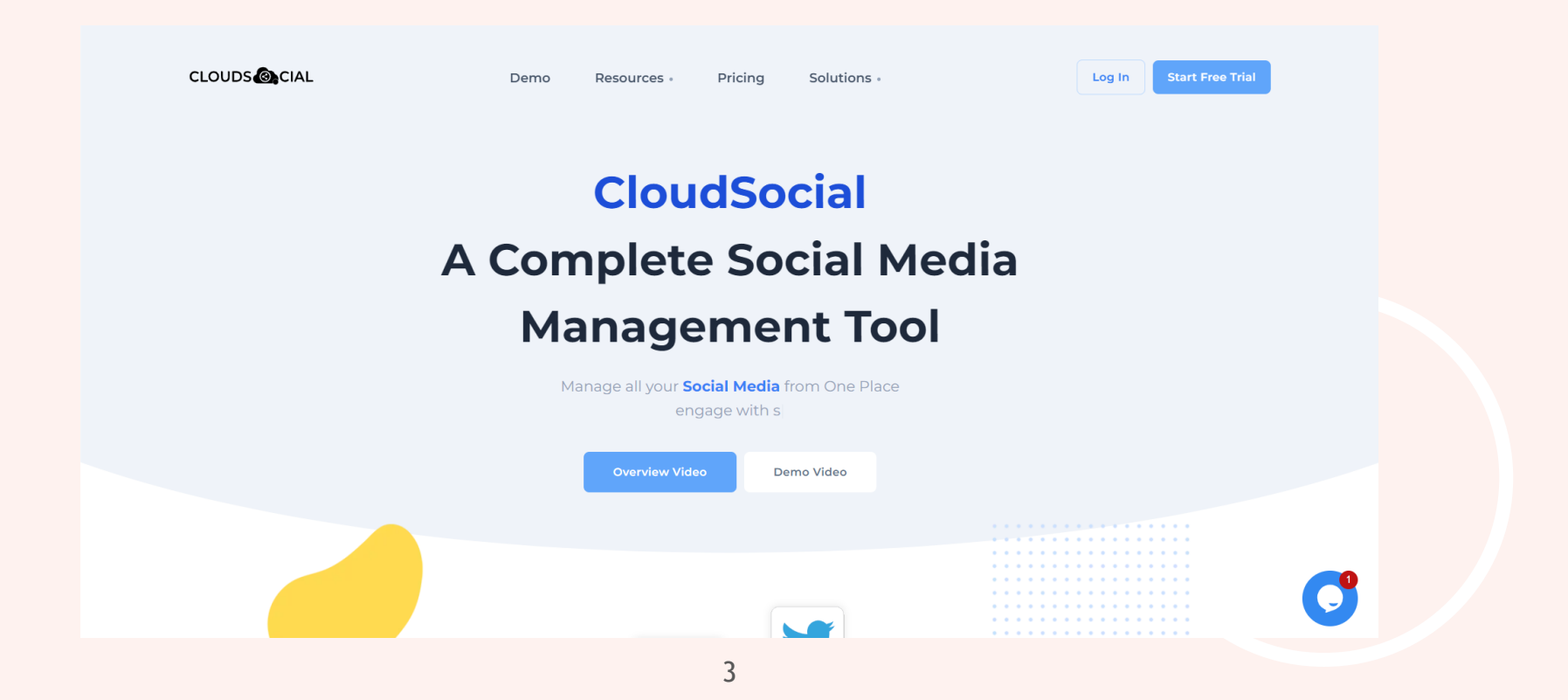

#### Step 3A: Sign Up with CloudSocial (Social Signup)

Create an Account

- Either using your Microsoft, Google, Facebook or Linkedin account
- Or using Email & password

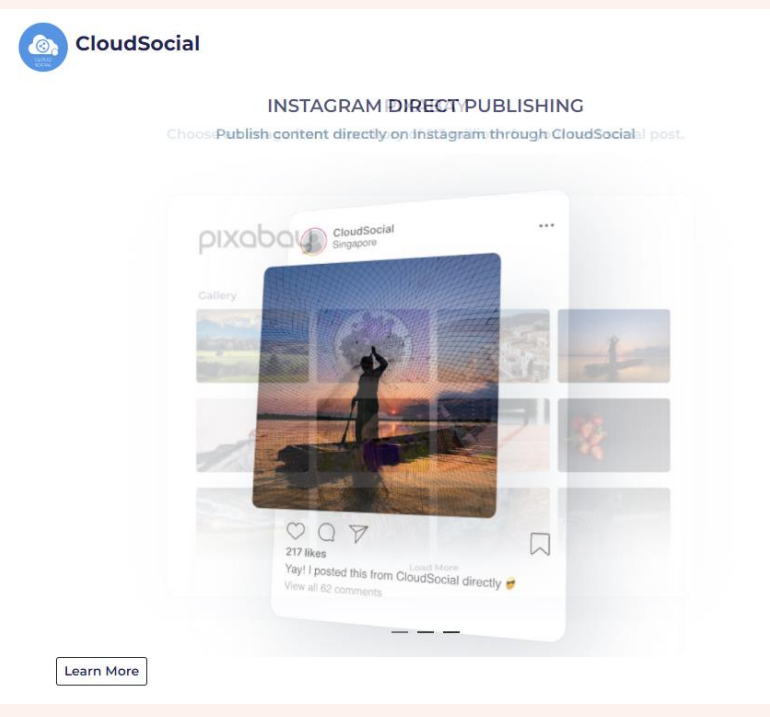

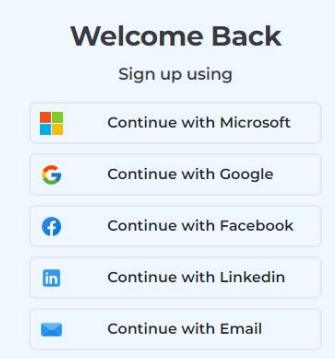

#### Step 3B: Sign Up with CloudSocial (Email Signup)

Create an Account

- Enter Email
- Enter Password
- Enter Verification Code
- And Create an account instantly

| INSTAGRAM DIRECT PUBLISHING                               | < Continue with email                    | <ul> <li>Sign up to your account</li> </ul>                                                   |
|-----------------------------------------------------------|------------------------------------------|-----------------------------------------------------------------------------------------------|
| Publish content directly on Instagram through CloudSocial | If you do not currently have an account, |                                                                                               |
|                                                           |                                          | Confirm Password 💿                                                                            |
|                                                           | demouser@cloudsocial.io                  | Creating an account means you agree<br>with our <u>Terms of Service</u> & <u>Privacy Poli</u> |
|                                                           | Continue                                 |                                                                                               |
|                                                           |                                          | Already a member 2 log lo                                                                     |
|                                                           |                                          | OR                                                                                            |
| and the second second                                     |                                          | Sign up in with a code instead                                                                |
|                                                           |                                          | Go without a password! You will receiv                                                        |
|                                                           |                                          | an email from us.                                                                             |
|                                                           |                                          | Forgot password?                                                                              |
| 217 likes                                                 |                                          |                                                                                               |
| Yayl I posted this from CloudSocial directly e            |                                          |                                                                                               |
|                                                           |                                          |                                                                                               |
|                                                           |                                          |                                                                                               |

#### **Step 4: Account Setup**

Connect Social Accounts -Facebook, Instagram, LinkedIn, YouTube, Twitter & more -Grant Authorisation and your Social Account is connected to CloudSocial

| с | CloudSocial is a GDPR-cor | A<br>npliant organization, er<br>Cor | ACCOUNT SETUP<br>Insuring your data is secu | )<br>urely stored in encrypte<br>hts | ed format on Azure Cloue | d. |
|---|---------------------------|--------------------------------------|---------------------------------------------|--------------------------------------|--------------------------|----|
| < | Facebook<br>Connect       | Connect                              | Linkedin<br>Connect                         | Youtube                              | Twitter<br>Connect       | >  |
|   |                           |                                      | Next                                        |                                      |                          |    |

#### **Step 5: Setup Completion**

Landing on Dashboard

- -You may connect additional Social Channels
- -You may add users depending on Pack eligibility
- -You may head to Publish section and create engaging content

| CLOUDS      |                       |                              | Subscribe Guest User      |
|-------------|-----------------------|------------------------------|---------------------------|
| Home        | Guest User            | Tier Selected : Teams        | 7 Days Left               |
| Omnibox     | Mentions              | Recent Posts Sort By: Newest | ×                         |
| G~          | There are no recer    | t mentions                   | There are no recent posts |
| Listen      | Added Social Channels |                              | Add Social Channel        |
| Publish     |                       |                              |                           |
| Analytics   |                       |                              |                           |
| Al Content  |                       |                              |                           |
| Account     |                       |                              |                           |
| (Q)<br>Help |                       |                              |                           |
|             |                       |                              |                           |
|             |                       |                              |                           |

# CLOUDSOCIAL SUPPORT

SUPPORT@CLOUDSOCIAL.IO